# Instructions for use

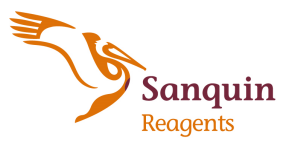

| Sanquin Reagents B.V.<br>Plesmanlaan 125<br>1066 CX Amsterdam<br>The Netherlands |                  | Phone: +31 20 5123599<br>Fax: +31 20 5123570<br>Reagents@sanquin.nl<br>www.sanquin.org/reagents |
|----------------------------------------------------------------------------------|------------------|-------------------------------------------------------------------------------------------------|
| Cyclops6-SA                                                                      | <b>REF</b> K7309 | IVD CE                                                                                          |
| 067_v02 02/2017 (de)                                                             |                  | Ausschließlich für berufliche<br>Zwecke                                                         |

## Kurzanleitung für Cyclops6-SA

Das Gerät darf nur in perfektem technischem Zustand von qualifizierten Personen und unter strikter Einhaltung der geltenden Sicherheitsund Unfallverhütungsnormen bestimmungsgemäß verwendet werden. Eine ausführliche Anleitung befindet sich in der Betriebsanleitung für das Cyclops6-SA, der Wartungsanleitung für das Cyclops6-SA und in den Gebrauchsanweisungen der unten aufgeführten Produkte.

#### Allgemeine Informationen

Cyclops6-SA ist ein unabhängiger Reader für Cellbind Mikrosäulenkarten. PeliControl (REF K1379) muss mindestens einmal täglich verwendet werden, wenn das System benutzt wird. Wenn die Tests zur Qualitätssicherung nicht bestanden werden, muss die Ursache dafür ermittelt werden. Die Labortests dürfen erst dann wieder als zuverlässig betrachtet werden, wenn das Problem gelöst wurde.

#### Reagenzien

Folgende Reagenzien können mit dem Cyclops6-SA verwendet werden:

| Cellbind Screen                            |
|--------------------------------------------|
| Cellbind Direct                            |
| Cellbind Direct Type                       |
| Cellbind LISS                              |
| Cellbind P2                                |
| Cellbind P3                                |
| Cellbind P3-P (papain)                     |
| Cellbind ID16                              |
| Cellbind ID16-P (papain)                   |
| Cellbind A1 reagent red cells              |
| Cellbind A2 reagent red cells              |
| Cellbind B reagent red cells               |
| Cellbind O positive reagent red cells      |
| Pelikloon anti-A (IgM) monoclonal          |
| Pelikloon anti-B (IgM) monoclonal          |
| Pelikloon anti-A,B (IgM) monoclonal        |
| Pelikloon anti-D (IgM) monoclonal          |
| Pelikloon anti-D enhanced (IgM) monoclonal |
| Pelikloon anti-D mix (IgM) monoclonal      |
| Pelikloon monoclonal control               |
| Pelikloon anti-CDE (IgM/IgG) monoclonal    |
| Pelikloon anti-C (IgM) monoclonal          |
| Pelikloon anti-c (IgM) monoclonal          |
| Pelikloon anti-E (IgM) monoclonal          |
| Pelikloon anti-e (IgM) monoclonal          |
| Pelikloon anti-K (IgM) monoclonal          |
| PeliControl                                |
| PeliControl CcEeK                          |

| ref K7000        | CE             |
|------------------|----------------|
| REF K7011        | CE             |
| REF K7012        | CE             |
| REF K7100/7110   | CE             |
| <b>REF</b> K7200 | <b>C€</b> 0344 |
| <b>REF</b> K7210 | <b>C€</b> 0344 |
| REF K7211        | <b>C€</b> 0344 |
| <b>REF</b> K7230 | C€ 0344        |
| REF K7231        | C€ 0344        |
| <b>REF</b> K7240 | €€ 0344        |
| <b>REF</b> K7241 | CE             |
| REF K7242        | €€ 0344        |
| REF K7243        | C€             |
| ref K1188        | €€ 0344        |
| ref K1189        | €€ 0344        |
| ref K1190        | €€ 0344        |
| REF K1255        | €€ 0344        |
| REF K1151        | €€ 0344        |
| REF K1157        | €€ 0344        |
| REF K1156        | €€ 0344        |
| REF K1113        | CE             |
| REF K1195/1202   | €€ 0344        |
| REF K1196/1203   | €€ 0344        |
| REF K1191/1204   | <b>C€</b> 0344 |
| ref K1197/1205   | <b>C€</b> 0344 |
| ref K1199        | <b>C€</b> 0344 |
| ref K1379        | <b>C€</b> 0344 |
| <b>REF</b> K1399 | <b>C€</b> 0344 |

#### Betriebsanleitung

| 1.  | Zugriff auf das Programm                                                                                    |
|-----|----------------------------------------------------------------------------------------------------|
| 1.1 | Der Zugriff auf das Programm Cylops erfolgt durch Auswahl des rechts dargestellten Symbols <b>Cyclops</b> . |

- 1.2 Der Benutzer muss sich anmelden. Auf die Schaltfläche User (Benutzer) klicken.
- 1.3 Der Dialog "Log in" (Anmeldung) wird angezeigt. In ihm werden der "User Name" (Benutzername) und das "Password" (Kennwort) abgefragt, die für den Zugriff auf die Software erforderlich sind.

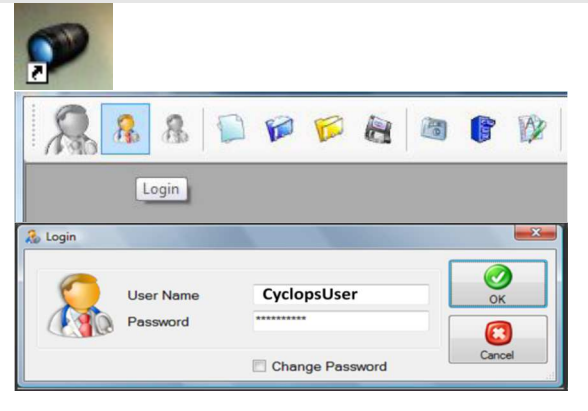

- 2. Erstellen einer Arbeitsliste
- 2.1 Neue Arbeitsliste Eine neue Arbeitsliste wird erstellt, indem auf die Schaltfläche New (Neu) geklickt wird.
- 2.2 Die Software weist der neuen Arbeitsliste einen Namen zu. Dieser besteht aus *"Session Number"* (Sitzungsnummer) – *"User Name"* (Benutzername).
- 2.3 Reihen können mit den Schaltflächen links vom Gitter hinzugefügt bzw. gelöscht werden. Die Verfahren werden gebucht (*booked*), indem die Zellen markiert werden. Die Markierung eines Verfahrens kann gelöscht werden, indem die Zelle bei gedrückter "Strg"-Taste markiert wird.
- 2.4 Importieren einer Arbeitsliste Eine neue Arbeitsliste wird importiert, indem auf die Schaltfläche Import (Importieren) geklickt wird.
- 2.5 Die Arbeitsliste wird importiert und automatisch gebucht (*booked*).

2.6 Speichern einer Arbeitsliste

Eine Arbeitsliste kann durch das Klicken auf die Schaltfläche **Save** (Speichern) gespeichert werden. Der Benutzer kann die Arbeitsliste jederzeit speichern und zu einem späteren Zeitpunkt wieder öffnen.

- 2.7 Öffnen einer Arbeitsliste Eine neue Arbeitsliste wird geöffnet, indem auf die Schaltfläche Open (Öffnen) geklickt wird.
- 2.8 Ein neues Fenster wird geöffnet, in dem eine für das aktuelle Datum gespeicherte Arbeitsliste ausgewählt werden kann.

- 2.9 Nach Abschluss der Arbeitsliste lässt sich die Arbeitsliste schließen, indem auf die Schaltfläche Close WL (AL schließen) geklickt wird.
- 2.10 In dieser Phase wird die Sitzungsnummer zugewiesen. Die Arbeitsliste wird in das *Archiv* verschoben und kann nicht mehr geändert werden.

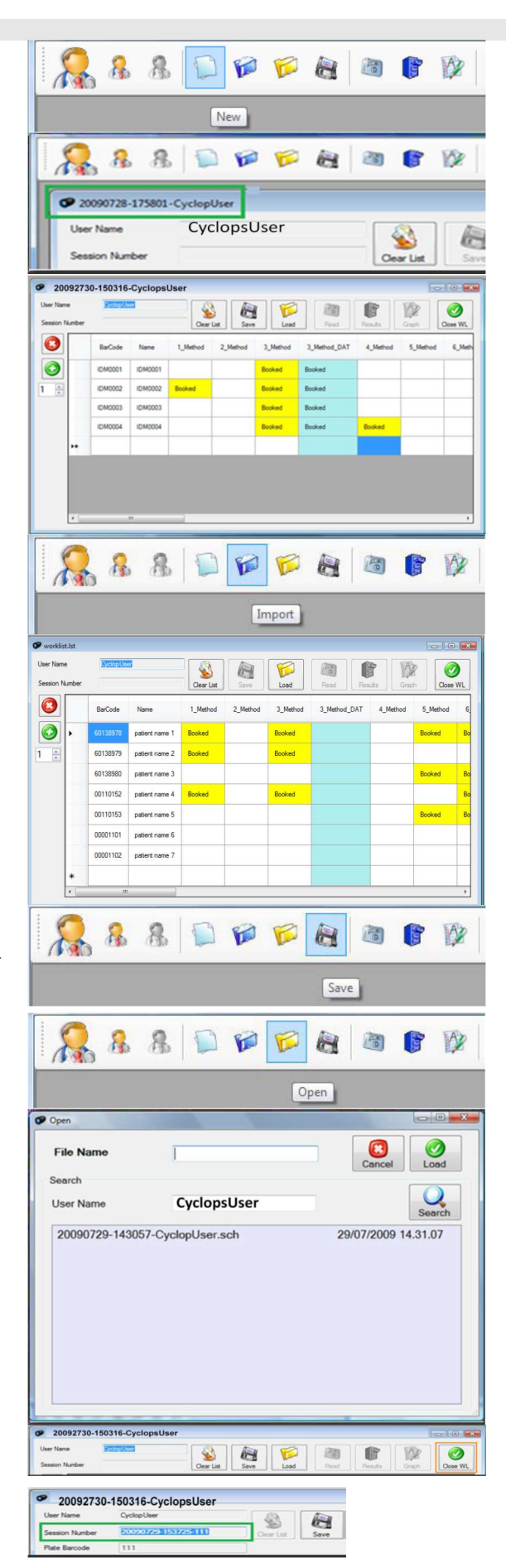

### 2. Erstellen einer Arbeitsliste

2.11 Das Fenster zur Auswahl von Gelkarten für diese Arbeitsliste wird geöffnet. Dort werden die Barcodes der für diese Arbeitsliste benötigten Gelkarten eingegeben.

- 2.12 Nachdem alle für eine aktuelle Sitzung benötigten Gelkarten eingegeben sind, wird das Fenster geschlossen und die Meldung *"Work list stored properly"* (Arbeitsliste richtig gespeichert) wird auf dem Bildschirm angezeigt.
- 2.13 Nun kann der Benutzer den Bericht *Worksheet* (Arbeitsblatt) drucken, indem er auf die Schaltfläche **Graph** (Grafik) klickt.
- 2.14 Für jedes Verfahren wird Folgendes aufgeführt: der Barcode der Gelkarte, der Patient/Spender und das Reagens für jede Vertiefung.

#### 3. Lesen von Gelkarten

- 3.1 Nach Durchführung des Testverfahrens kann der Benutzer die Gelkarten lesen, indem er auf die Schaltfläche Read (Lesen) klickt.
- 3.2 **Fenster für das Lesen von Gelkarten** Für jede gelesene Gelkarte wird in der linken Liste ein Kennzeichen eingefügt. Das Lesen der Gelkarten kann unterbrochen und zu einem späteren Zeitpunkt fortgesetzt werden. Bereits gelesene Gelkarten werden mit einem

Kennzeichen markiert.

Einzelheiten zu den verwendeten Reagenzien sind in der Liste rechts aufgeführt.

3.3 Nachdem alle Gelkarten gelesen wurden, ändert sich die Hintergrundfarbe des Hauptfensters, und die Bezeichnung "processed" (verarbeitet) wird angezeigt.

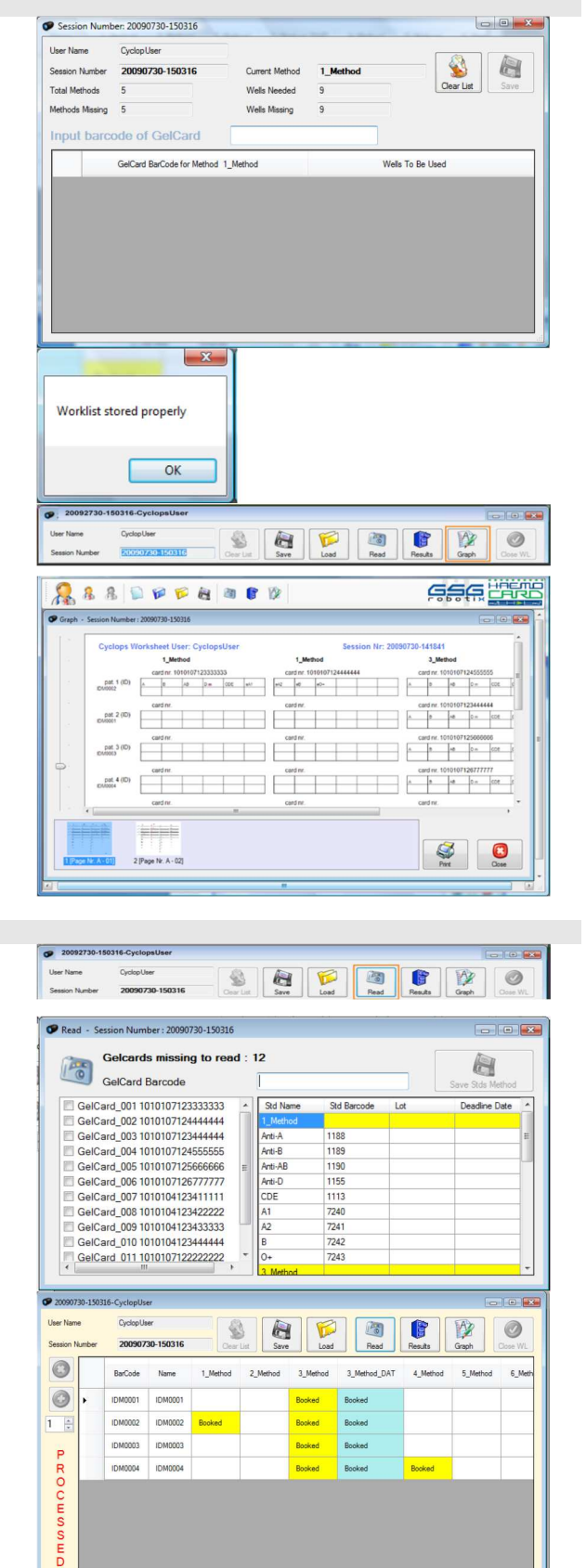

#### 4. Zugriff auf das Archiv

4.1 Der Benutzer kann die von der Software *RepExplorer* verwalteten Ergebnisse anzeigen, indem er auf die Schaltfläche Results (Ergebnisse) klickt.

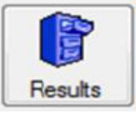

#### 4. Zugriff auf das Archiv

4.2 Nach dieser Auswahl wird ein Fenster mit den Optionen für den Zugriff auf das Archiv angezeigt.

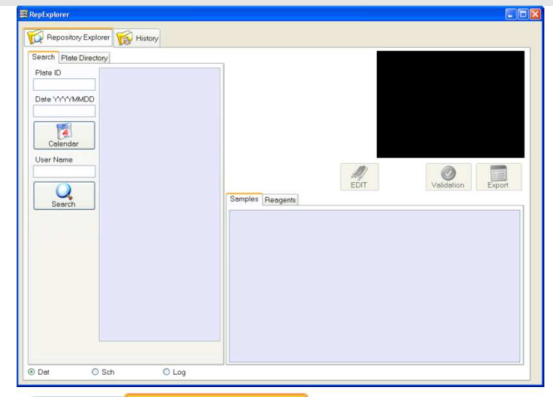

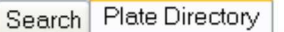

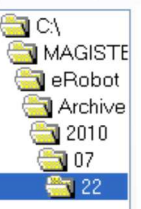

Samples Reagents Run: 1011117500937304

GelCard 001 1011117500937304 3

GelCard\_001 1011117500937304 1 GelCard\_002 1011117500937308 1 GelCard\_002 1011117500937308 2 GelCard\_003 1011117500937858 2

Method Run

Method

Bur

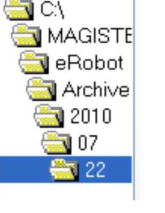

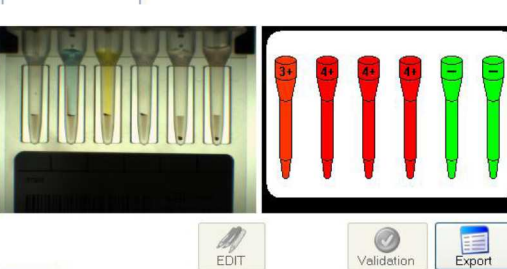

4-DAT

Source

Source

1-Bloedgroep-Rhesu

Sample Result

Sample Result

DAT pos

AB D+

Sample ID

10168626

Sample ID

100108137901 100108137901 100108137902

100108137902 O D-

- 4.3 Die Navigation durch das Archiv erfolgt durch Klicken auf den Ordner Plate Directory (Plattenverzeichnis).
- Im linken Fenster enthält eine Reihe von Ordnern in 4.4 einer erweiterten Baumstruktur Arbeitsaktivitäten geordnet nach Jahr/Monat/Tag. Man navigiert durch die verschiedenen Archivordner, indem man auf den Ordner mit dem gewünschten Jahr/Monat/Tag doppelklickt. Durch Klicken auf die Ordner Jahr oder Monat werden die Ordnerebenen nach rechts erweitert, bis der Tagesordner angezeigt wird.
- 4.5 Durch Klicken auf den Ordner Tag werden die Codes der Gelkarten angezeigt, die am gewählten Tag verarbeitet wurden.

4.6 Die Ergebnisse können in Form eines Berichts gedruckt werden, indem auf die Schaltfläche Print (Drucken) geklickt wird.

#### 5. Validieren und Exportieren der Ergebnisse

5.1 Nachdem der Benutzer die Überprüfung der Ergebnisse abgeschlossen hat, müssen sie validiert werden. Dazu auf die Schaltfläche Validate (Validieren) klicken.

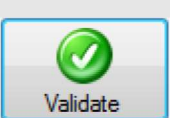

Print

## 5. Validieren und Exportieren der Ergebnisse

5.2 Eine Probe wird validiert, indem das dazugehörige Feld in der Spalte "Validation" (Validierung) aktiviert wird. Diese Proben sind durch einen weißen Hintergrund gekennzeichnet.
Wenn ein Ergebnis nicht mit einer Probe verknüpft werden kann (weil kein Muster zum verfügbaren Ergebnis passt), wird eine Validierung nicht

Ergebnis passt), wird eine Validierung nicht zugelassen, und in diesem Fall ist der Hintergrund dieser Probe rosa gekennzeichnet.

- Validat Result 04011753 -Bloedgroep-R. AB pos 04011789 Bloedgroep-R... AB pos 04011792 1-Bloedgroep-R... AB pos -R... Apos 04011796 1-Bloed 04011671 1-Bloedgroep-R... O pos 04011814 1-Bloedgroep-R... O pos 4-DAT 04011642 Select all Close Ø Already validated Validat Export
- 5.3 Nachdem der Benutzer die Validierung durchgeführt hat, kann das Ergebnis an das LIS exportiert werden, indem auf die Schaltfläche **Export** geklickt wird.

#### Auswertung

Positive und negative Reaktionen werden durch eine Verhältnisberechnung der erfassten Pixelzahlen und ihrer Graustufe interpretiert. Pixel werden in zwei Bereichen erfasst, die auf der Höhe der oberen Gelmatrix und an der Unterseite einer jeden Säule festgelegt sind.

#### Vorsichtsmaßnahmen

Siehe die Gebrauchsanweisung der oben aufgeführten Produkte.

Die Aufbewahrung von Reagenzien bei Raumtemperatur (acht Stunden täglich bis zu zehn Tage) hat keinen Einfluss auf die Gebrauchseigenschaften der Reagenzien. Vor dem Gebrauch sollten die Erythrozyten im Reagens durch mehrmaliges vorsichtiges Umdrehen der Ampulle resuspendiert werden, bis sich alle Zellen in Suspension befinden. Es ist zu kontrollieren, dass die Erythrozyten im Reagens in Suspension bleiben. Falls sich Erythrozyten absetzen, muss der Vorgang der Resuspendierung wiederholt werden.

#### Einschränkungen

Siehe die Gebrauchsanweisung der oben aufgeführten Produkte.

Sanquin garantiert, dass die Funktionsweise seiner Produkte der Beschreibung in der Originalgebrauchsanweisung des Herstellers entspricht. Die strikte Einhaltung der Verfahren und Testanordnungen sowie die Verwendung der empfohlenen Reagenzien und Gerätschaften ist unerlässlich. Falls der Anwender von diesen Maßgaben abweicht, lehnt Sanquin jegliche Verantwortung ab.